## Producing Charts in Family Tree Builder at www.myheritage.com

At the MyHeritage site you will create a chart as a 'PDF' type file. They will email you a link to the finished chart so that you may download it and send it to My History for printing on wide paper.

From our experience there are a few tips you should be aware of whilst formatting your chart. You may choose from many options and the following are just a few ideas to help you.

**Photographs** – There are two photo sizes available; small  $30 \times 40$  and large  $60 \times 80$ . We would always recommend the large size as the small size is too small to be useful and does not really save much paper.

There is also an option in the photo section to not include the 'place holder' (silhouette) when there is no image of your ancestor. From our experience some customers would prefer these not to show but were not aware that they could turn them off.

**Facts** – We would also recommend that you choose the option to show 'Date and place of birth, marriage, death and burial' as this will make the chart more complete and more interesting for non-genealogists.

**Chart size and Ordering** – Once you have your chart open in Adobe Reader or a similar program for viewing PDF documents you will be able to check the finished dimensions of the chart.

Check the finished document dimensions. In the 'File' menu choose 'Properties...' and somewhere in the list of properties that appear on screen for your document it will show the dimensions in inches or centimetres for the chart you have just made.

It's unlikely that the finished dimensions will be exactly the same as the options in our paper sizes but don't worry. When you are ready to place your order just choose the nearest paper by length and we will adjust the size of your chart to suit at least one dimension of the paper.

Once we have received your order and chart we will advise you if there is a better option for size available. You may even send your file to us before placing your order and we will advise you of the best paper size to use.

To place your order please go to: http://www.myhistory.co.uk/acatalog/PDF Chart Printing Service.html

Upload your chart to our server: <u>http://www.my-history.co.uk/upload\_form/</u>

My History, 4 Mexborough Business Centre, College Road, MEXBOROUGH, South Yorkshire, S65 9JP Tel 01709 586758 <u>sales@my-history.co.uk</u>

Document name - Producing Charts in Family Tree Builder at MyHeriatge.doc